### **Deloitte Club- USHINE Case Challenge 2016**

## Guidelines for submitting the Application Form

(Software requirement: Adobe Reader version 8.0 or above)

Step- 1 When you complete the form, click the "Submit Form" button on the top right corner

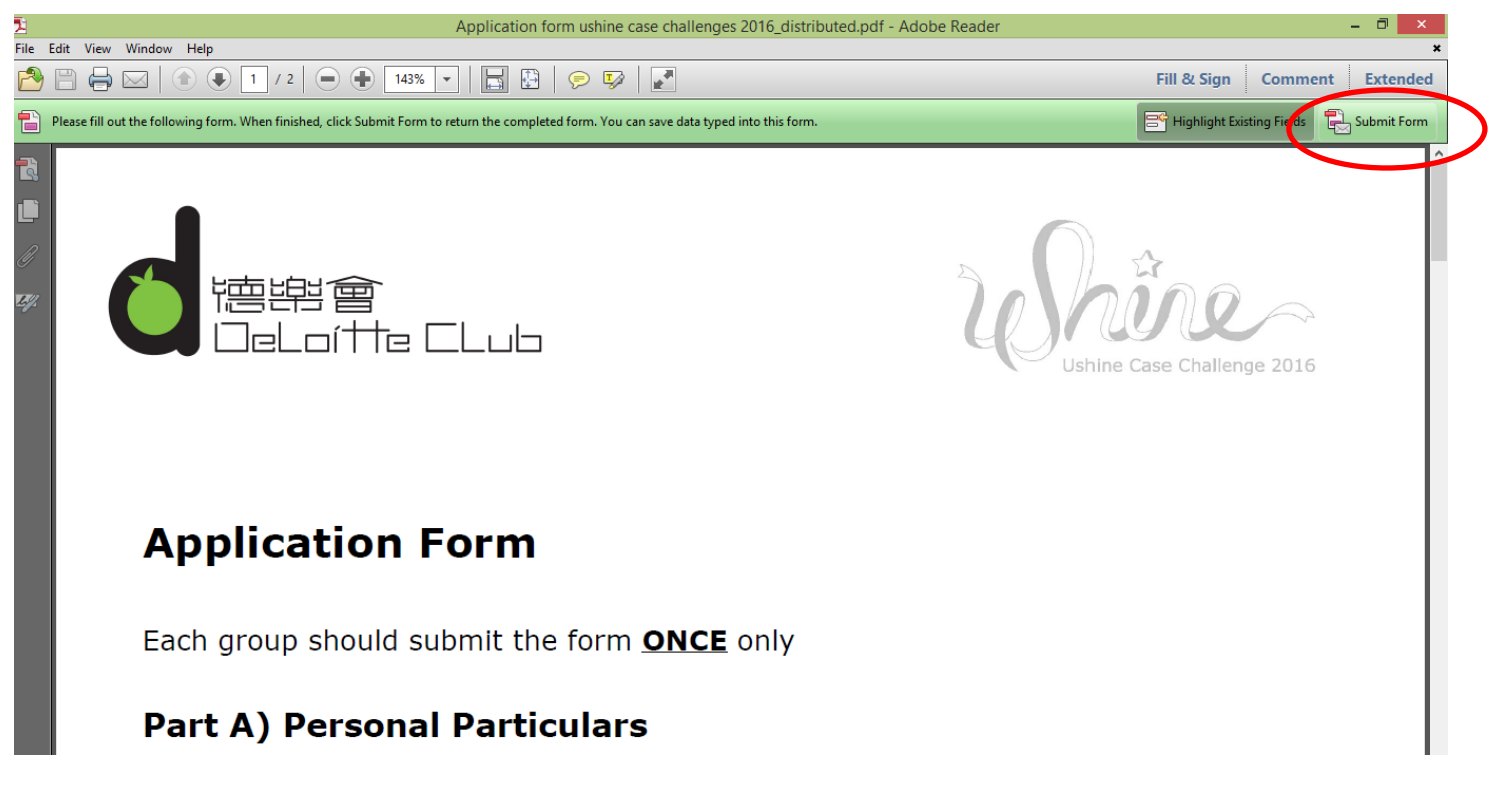

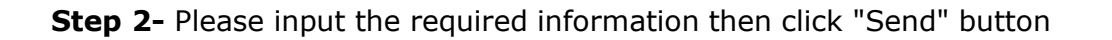

**Step 3 (a1)** – If you would return the form via web mail (e.g. gmail/yahoo), please select **"Use Webmail"** 

|     |                                                                | 143 A   ]   🔛 🔛   🏷 💖   😢                                                                                                    |                                    |
|-----|----------------------------------------------------------------|----------------------------------------------------------------------------------------------------|------------------------------------|
|     | Please fill out the following form. When finished, click Submi | Form to return the completed form. You can save data typed into this form.                                                                                                    | 📑 Highlight Existing Fields 🔂 Subm |
| R   |                                                                | Send Form                                                                                                    |                                    |
|     | Applicatior                                                    | To: deloitteclub@deloitte.com.hk   Subject: Submitting Completed Form   Attachment: Application form ushine case challenges 2016_distribut                                                                                                    |                                    |
| EY. | Each group should                                              | From:<br>The second second secon |                                    |
|     | Part A) Person                                                 | Chan Tai Man                                                                                                    |                                    |
|     | Leader                                                         |                                                                                                    |                                    |
|     | Surname Chan<br>First Name Tai Man<br>Alias David              | To save your email address and name in Acrobat's Identity preferences,<br>check Remember me. Do not check this box if you are using a public<br>computer.                                                                                                    | ∮xx.com                            |

| 14     | Application form ushine case challenges 2016_distributed.pdf - Adobe Reader |                           |                                                                               |                 |                  |    |            |  |
|--------|-----------------------------------------------------------------------------|---------------------------|-------------------------------------------------------------------------------|-----------------|------------------|----|------------|--|
| File I | The Edit View Window Help                                                   |                           |                                                                               |                 |                  |    | nt Extende |  |
|        | Please fill out the following form. When fi                                 | Highlight Existing Fields | Submit Form                                                                   |                 |                  |    |            |  |
| R      |                                                                             |                           |                                                                               |                 |                  |    |            |  |
|        | Applic                                                                      | ation Forr                | n                                                                             |                 |                  |    |            |  |
|        |                                                                             |                           | Ser                                                                           | nd Email        | ×                |    |            |  |
| Gy.    | Each grou                                                                   | p should submit           | How would you like to send this<br>Default email application (<br>Use Webmail |                 |                  |    |            |  |
|        | Part A)                                                                     | Personal Pai              | Select                                                                        | ~               |                  |    |            |  |
|        | Leader                                                                      |                           | Remember my choice                                                            | Continue Cancel | 1                |    |            |  |
|        | Surname                                                                     | Chan                      |                                                                               | Contact No.     | 12345678         |    |            |  |
|        | First Name                                                                  | Tai Man                   |                                                                               | Email           | chantaiman@xx.co | om |            |  |
|        | Alias                                                                       | David                     |                                                                               |                 |                  |    |            |  |
|        |                                                                             |                           |                                                                               | -               |                  |    |            |  |
|        |                                                                             |                           |                                                                               |                 |                  |    |            |  |

Mombor 1

# Step 3 (a2) - Add your email

| 2    | Application form ushine case challenges 2016_distributed.pdf - Adobe Reader - |                                    |                                               |             |                   |                           |             | - 🗆 🗡 |
|------|-------------------------------------------------------------------------------|------------------------------------|-----------------------------------------------|-------------|-------------------|---------------------------|-------------|-------|
| File | Edit View Window Help                                                         |                                    |                                               |             |                   |                           | 1           | 1     |
|      |                                                                               |                                    |                                               |             | Fill & Sign Comme | nt Extended               |             |       |
|      | Please fill out the following form. When finished, o                          | mpleted form. You can save data ty | ped into this form.                           |             |                   | Highlight Existing Fields | Submit Form |       |
| T.   |                                                                               |                                    |                                               |             |                   |                           |             |       |
| ſ    |                                                                               |                                    |                                               |             |                   |                           |             |       |
|      | Applicat                                                                      | ion Forn                           | n                                             |             |                   |                           |             | I     |
|      |                                                                               |                                    | Sen                                           | d Email     | ×                 |                           |             |       |
| ĿJ.  |                                                                               |                                    | How would you like to send this e             | mail?       |                   |                           |             |       |
|      | Each group should submit<br>Part A) Personal Pai                              |                                    | Default email application (Microsoft Outlook) |             |                   |                           |             | I     |
|      |                                                                               |                                    | Use Webmail                                   |             |                   |                           | I           |       |
|      |                                                                               |                                    | chantaiman@gmail.cor 🗸                        |             |                   |                           | I           |       |
|      |                                                                               |                                    |                                               |             |                   |                           |             | I     |
|      | Leader                                                                        |                                    | Remember my choice                            |             |                   |                           |             | I     |
|      |                                                                               |                                    | Continue Cancel                               |             |                   |                           | I           |       |
|      | Surname Ch                                                                    | nan                                |                                               | Contact No. | 1234              | 5678                      |             | - I   |
|      | First Name Ta                                                                 | ai Man                             |                                               | Email       | chantaiman@xx.com |                           | om          | ī     |
|      | Alias Da                                                                      | avid                               |                                               |             |                   |                           |             | -     |
|      |                                                                               |                                    |                                               |             |                   |                           |             | I     |
|      |                                                                               |                                    |                                               |             |                   |                           |             | I     |

### Step 3 (a3) – Login by your email account and send out the application

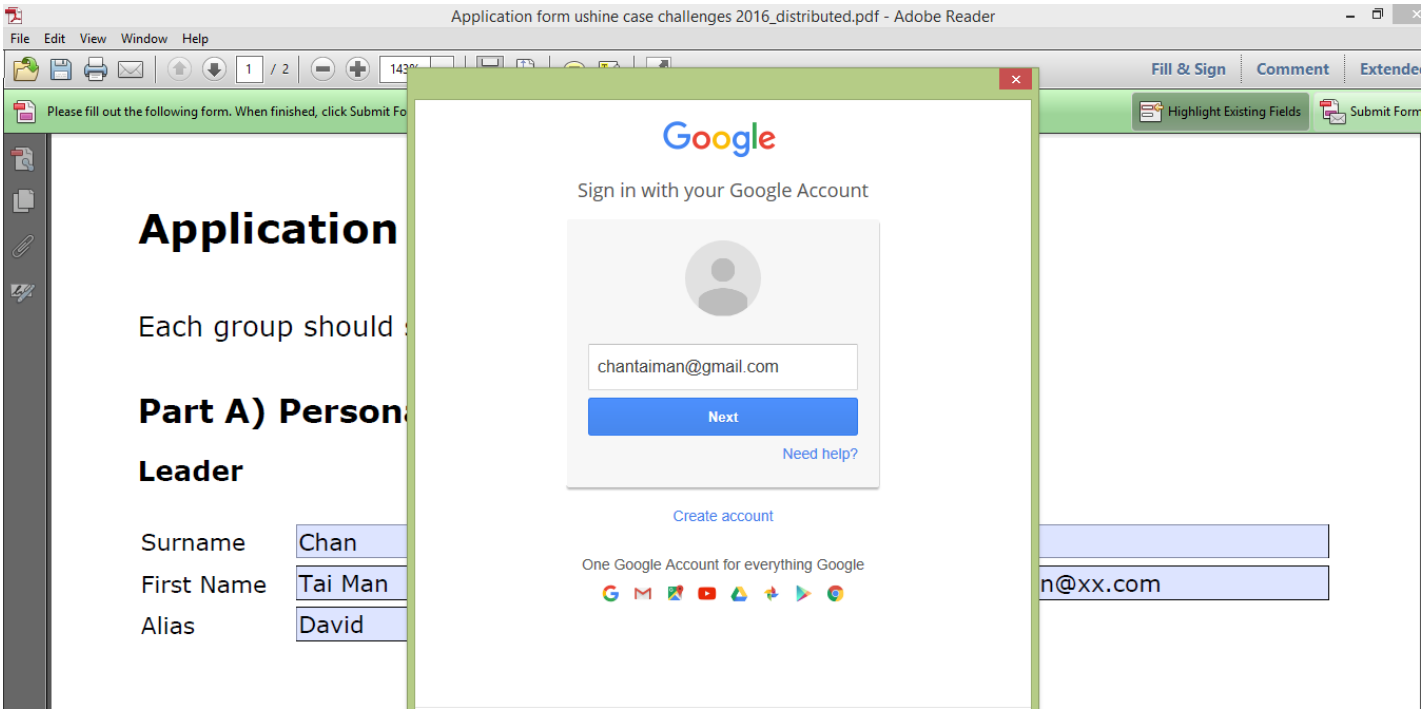

### Finish!

**Step 3 (b)** - If you would send out the form via Microsoft Outlook, please select "**Desktop email application**" and click "OK".

| 1    | Application form ushine case challenges 2016_distributed.pdf - Adobe Reader |                                               |                                                                                                    |                                        |                 |                |             | - 0 >       | ĸ |
|------|-----------------------------------------------------------------------------|-----------------------------------------------|----------------------------------------------------------------------------------------------------|----------------------------------------|-----------------|----------------|-------------|-------------|---|
| File | Edit View Window Help                                                       |                                               |                                                                                                    |                                        |                 |                |             |             | × |
|      | 🗒 🖨 🖂 🕥 💽 🚺 / 2                                                             | 2 🕘 🕂 143% 🗸 📘                                |                                                                                                    |                                        |                 | Fill & Sign    | Commen      | t Extende   | d |
|      | Please fill out the following form. When fini                               | ished, click Submit Form to return the c      | ompleted form. You can save data ty                                                                                   | ped into this form.                    |                 | Highlight Exis | ting Fields | Submit Forn | n |
|      | Applica<br>Each group<br>Part A) I<br>Leader                                | ation Forr<br>o should submit<br>Personal Pai | How would, or the to send this of<br>• Default email application (<br>• Use Webmail<br>• Lert<br>• Remember my choice | d Email<br>mail?<br>Microsoft Outlook) | ×               |                |             |             |   |
|      | Surname                                                                     | Chan                                          |                                                                                                    | Contact No.                            | 12345678        |                |             |             |   |
|      | First Name                                                                  | Tai Man                                       |                                                                                                    | Email                                  | chantaiman@xx.c | om             |             |             |   |
|      | Alias                                                                       | David                                         |                                                                                                    |                                        |                 |                |             |             |   |
|      |                                                                             |                                               |                                                                                                    |                                        |                 |                |             |             |   |

Finish- The form will be sent out automatically.